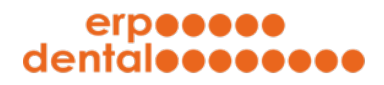

# ERP-Dental® R/1

## Factsheet

# Online-Auftragsformular

Stand Februar 2024

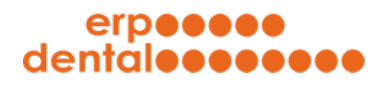

### Inhaltsverzeichnis

| 1 | Aufschaltung Funktionalität | 2  |
|---|-----------------------------|----|
| 2 | Erstellen fiktiver Kunde    | 4  |
| 3 | Login fiktiver Kunde        | 6  |
| 4 | Eingabemaske                | 9  |
| 5 | Terminplanung für Aufträge  | 13 |
|   |                             |    |

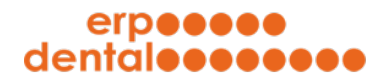

1

| Aufschaltung | Funktionalität |
|--------------|----------------|
|--------------|----------------|

| •••                                                                                                    |                                                                                                    | ERP-Dental (portal) -                                                              | Sitemap - ERP_DENTAL                          |                                |                |                                                                                                  |  |
|----------------------------------------------------------------------------------------------------|----------------------------------------------------------------------------------------------------|------------------------------------------------------------------------------------|-----------------------------------------------|--------------------------------|----------------|--------------------------------------------------------------------------------------------------|--|
| portal-300.erp-dental.ch/sitemap/index.html&FUNCTIO                                                                                                    | DN%3DERP_DENTAL                                                                                                    |                                                                                    |                                               |                                |                |                                                                                                  |  |
| erpeeee<br>dentaleeeeee                                                                                                    |                                                                                                    | deutsch französisch                                                                |                                               |                                | ∃ <b>00</b> ∎  |                                                                                                  |  |
| Kundschaft Patientin                                                                                                    | Tarif                                                                                                    | Tarifset                                                                           | Mitarbeiter:in                                | Material                       | Lieferant      | Auftrag                                                                                          |  |
| EasyStart                                                                                                    |                                                                                                    |                                                                                    |                                               |                                |                |                                                                                                  |  |
| keine                                                                                                    |                                                                                                    |                                                                                    |                                               |                                |                | ~                                                                                                |  |
| Wählen Sie aus!<br>Dashboard                                                                                                    |                                                                                                    |                                                                                    |                                               |                                |                |                                                                                                  |  |
| Herzlich willkommen!                                                                                                    | Das Syst                                                                                                    | em läuft aktuell tadello<br>Wählen Sie hie                                         | s und mit der vollen Perfor                   | rmance!                        |                |                                                                                                  |  |
| Wir freuen uns, dass Sie mit unserem System arbeite<br>Bei Fragen stehen wir Ihnen gerne zur Verfügung.<br>ERP-Dental GmbH<br>Dorfstrasse 38<br>6340 Baar<br>E-Mail: info@erp-dental.ch | Wählen Sie hier die gewünschte Funktion:       mit unserem System arbeiten! <ul> <li>Logout zum Abmelden vom System</li> <li>Einstellungen an Ihrem Kundenportal</li> <li>Einstellungen an Ihrem Kundenportal</li> <li>E-Mail Pool mit allen E-Mails</li> <li>Lieferscheine anzeigen</li> <li>Kostenvoranschläge anzeigen</li> <li>Rechnungsarchiv mit allen Kundenrechnungen</li> </ul> |                                                                                    |                                               |                                |                | Logout<br>Einstellungen<br>E-Mail Pool<br>Lieferscheine<br>Kostenvoranschläge<br>Rechnungsarchiv |  |
| Fon: +41 41 760 86 86                                                                                                    |                                                                                                    | <ul> <li>→ Sammelrechn</li> <li>→ Tarifset (1)</li> <li>→ Online Auftra</li> </ul> | ung erstellen<br>gsformulare verwalten        | 2                              | C              | Sammelrechnung<br>Tarifset                                                                       |  |
| info@erp-dental.ch                                                                                                    |                                                                                                    | → Statistik aufru                                                                  | fen                                           |                                | _              | Statistik                                                                                        |  |
|                                                                                                    |                                                                                                    | Hier geht's zum o                                                                  | iirekten Login (Kundschaft)<br>Labor Barmetti | )<br>ler GmbH, Buchengasse 99, | 6331 Hünenberg | Login (Kundschaft)                                                                               |  |
| HistoryBox                                                                                                    |                                                                                                    |                                                                                    |                                               |                                |                |                                                                                                  |  |

Klicken Sie im Dashboard auf den Button Einstellungen.

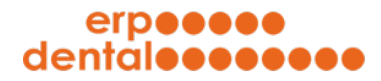

|                  | EKP-Dentai (portai) - Sitemap                                                            |
|------------------|------------------------------------------------------------------------------------------|
| portal-300.er    | -dental.ch/sitemap/index.html                                                            |
| 0                |                                                                                          |
| Optionen         |                                                                                          |
| Aktivieren Sie h | er die gewünschen Optionen:                                                              |
| Hinweis:         |                                                                                          |
| Einstellungen e  | ntsprechen nicht den von ERP-Dental GmbH empfohlenen Vorgaben (orange hinterlegt)        |
|                  |                                                                                          |
| Kunde            |                                                                                          |
| 001              |                                                                                          |
| 001              | zusätzliche Zeile bei Kundenadresse (z.B. Für Postfach)                                  |
|                  |                                                                                          |
| 002              | Rechnungsadresse     senarate Rechnungsadresse hei Kunde                                 |
|                  |                                                                                          |
| 003              | Dokumente von Kunden abholen lassen                                                      |
|                  | Dokumente können direkt von Kunden abgeholt werden                                       |
| 004              | ☑ Online Auftragsformular                                                                |
| 504              | Kunde kann Auftrag in online Formular platzieren                                         |
|                  |                                                                                          |
| 005              | Archiv beim kundencogin zeigen Archiv mit allen Dokumenten wird beim Kundenloain gezeigt |
|                  |                                                                                          |
| Patient          |                                                                                          |
| 006              | Z Detaillierte Angaben in Patientenprofil im Auftrag                                     |
|                  | Sie können detaillierte Patientenangaben im Auftrag erfassen                             |
|                  | <ul> <li>Patient in Aufrag</li> </ul>                                                    |
| 007              | reuer Patient in Aufrag erfassen                                                         |
|                  |                                                                                          |
| 008              | Rechnungen an Patienten                                                                  |
|                  | Neumongen an rademen                                                                     |
| 009              | 🗌 keine Patientendaten per E-Mail übermitteln                                            |
|                  | Es werden keine Patientendaten per E-Mail übermittelt                                    |
| Tarif            |                                                                                          |
|                  |                                                                                          |
| 010              | Abnehmbare Tarifositionen werden mit *) ausgewiesen und summiert                         |
|                  |                                                                                          |
| 011              | Z Tarifsets                                                                              |
|                  | iarrisets mit ninterlegten Tarripositionen speichern und laden                           |
| 012              | Pauschalpositionen                                                                       |
|                  | Pauschalpositionen separat in KV, LS und RE aufführen                                    |
| 013              | Z Konkordanzliste                                                                        |
| 013              | Konkordanzliste steht zur Verfügung (bei Tarifset)                                       |
|                  |                                                                                          |
| 014              | Fertigung Schweiz                                                                        |
|                  | ninweis aur Terugung Schweiz' bei KV, LS und KE                                          |
| 015              | Leistungsposition mit MWST                                                               |
|                  | jede Leistungsposition mit MWST rechnen                                                  |
|                  | Anzahl bei Tarifnosition als Selerthov                                                   |
| 016              | bei der Eingabe von Tarifposition wird Anzahl als Selectbox dargestellt                  |
|                  |                                                                                          |

Setzen Sie das Häkchen bei **Online Auftragsformular** und klicken Sie auf den Button **übermitteln**.

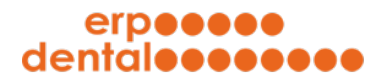

#### 2 Erstellen fiktiver Kunde

| Portal-300.erp-dental.ch/sitemap/index.html         deutsch       französisch         französisch       französisch         französisch       französisch         französisch       französisch         französisch       französisch         französisch       französisch         französisch       französisch         französisch       französisch         französisch       französisch         Mitarbeiterin       französisch         Material       französisch         Kundschaft       sur         Hier sind alle Kunden aufgelistet:       gelöschte Objekte anzeigen         gelöschte Objekte anzeigen       PLZ       Ort       Telefon       E-Mail.                                                                                                    | Auftrag                      | . [Neu.  |
|----------------------------------------------------------------------------------------------------|------------------------------|----------|
| deutsch       französisch         französisch       französisch         französisch       französisch         französisch       französisch         französisch       französisch         französisch       französisch         französisch       französisch         französisch       französisch         französisch       französisch         französisch       französisch         französisch       französisch         französisch       Mitarbeiter.in       Mitarbeiter.in         Mitarbeiter.in       gelöschte Objekte anzeigen       gelöschte Objekte anzeigen         Bezeichnung       Praxis / Labor       Strasse       PLZ       Ort       Telefon       E-Mail.                                                                                                    | Auftrag                      | Neu      |
| Image: Note of the strate of the strate o | nt Auftrag                   | . Neu    |
| Kundschaft       Sur         Hier sind alle Kunden aufgelistet:       gelöschte Objekte anzeigen         Bezeichnung       Praxis / Labor       Strasse       PLZ       Ort       Telefon       E-Mail.                                                                                                    | Neuer Kunde erfassen<br>che: | Neu      |
| Surdschaft         dier sind alle Kunden aufgelistet:         gelöschte Objekte anzeigen         Bezeichnung       Praxis / Labor       Strasse       PLZ       Ort       Telefon       E-Mail.                                                                                                    | che:                         | _        |
| Kundschaft         dier sind alle Kunden aufgelistet:         gelöschte Objekte anzeigen         Bezeichnung       Praxis / Labor       Strasse       PLZ       Ort       Telefon       E-Mail                                                                                                    | 10 6                         |          |
| Kundschaft         tier sind alle Kunden aufgelistet:         gelöschte Objekte anzeigen         Bezeichnung       Praxis / Labor       Strasse       PLZ       Ort       Telefon       E-Mail A                                                                                                    | 10 6                         |          |
| iier sind alle Kunden aufgelistet:<br>gelöschte Objekte anzeigen Bezeichnung Praxis / Labor Strasse PLZ Ort Telefon E-Mail /                                                                                                    | 10 6                         |          |
| Bezeichnung       Praxis / Labor       Strasse       PLZ       Ort       Telefon       E-Mail                                                                                                    | 10 E                         |          |
| Bezeichnung Praxis / Labor Strasse PLZ Ort Telefon E-Mail /                                                                                                    | 10 E                         |          |
| Bezeichnung Praxis / Labor Strasse PLZ Ort Telefon E-Mail                                                                                                    |                              | Einträge |
| Bezeichnung Praxis / Labor Strasse PLZ Ort Telefon E-Mail                                                                                                    | 1/4                          | > >      |
|                                                                                                    | Adresse                      |          |
| Praxis Gaby Wiss Praxis Hauptweg 129 8245 Feuerthalen +41 41 760 86 86 praxis@g                                                                                                    | abywiss.ch 🛍                 | 1 6      |
| Praxis Richard Fu Praxis Fliedergasse 86 8307 Ottikon b. Kemptthal +41 41 760 86 86 praxis@rich                                                                                                    | ardfuchser.ch 🛱              | 1        |
| Praxis Caterina M Praxis Bachgasse 62 2933 Damphreux +41 41 760 86 86 praxis@cater                                                                                                    | rinamächler.ch 🛱             |          |
| Praxis Fanny Bucher         Praxis         Bachgässli 16         7186         Segnas         +41 41 760 86 86         praxis@fan                                                                                                    | nybucher.ch 🗃                | 1        |
| Labor Hess GmbH         Labor         Landgasse 162         8925         Ebertswil         +41 41 760 86 86         Labor@he                                                                                                    | ssgmbh.ch 🛱                  | 1        |
| Labor Fischer GmbH         Labor         Seestrasse 2         6037         Root         +41 41 760 86 86         Labor@fisc                                                                                                    | hergmbh.ch 🛍                 | 1        |
| Praxis Barbara Fi Praxis Fliederweg 99 9548 Matzingen +41 41 760 86 86 praxis@barb                                                                                                    | barafischer.ch 🗃             | 1        |
| Praxis Monika Fuchs         Praxis         Hauptgässli 56         5632         Buttwil         +41 41 760 86 86         praxis@mo                                                                                                    | nikafuchs.ch 🛱               | 1        |
| Praxis Marco Barm Praxis Tulpengasse 200 1286 Soral +41 41 760 86 86 praxis@marc                                                                                                    | obarmettler.ch 🛱             |          |
| Labor Schmidt GmbH         Labor         Buchengässli 138         3400         Burgdorf         +41 41 760 86 86         Labor@schr                                                                                                    | midtgmbh.ch 🛱                |          |

Erfassen Sie mit den Button **Neu** einen fiktiven Kunden.

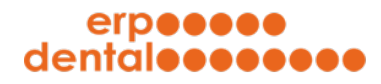

|                                            |                                   | EKP-Dental ()         | on tary - Sitemap        |                   |             |               |
|--------------------------------------------|-----------------------------------|-----------------------|--------------------------|-------------------|-------------|---------------|
| portal-300.erp-dental.ch/sitemap/index.htm |                                   |                       |                          |                   |             |               |
| erpeeee                                    |                                   | deutsch               | französisch              |                   |             |               |
| dentaleeeeeee                              |                                   |                       |                          |                   |             |               |
|                                            |                                   |                       |                          |                   |             |               |
|                                            |                                   |                       |                          |                   |             |               |
|                                            |                                   |                       |                          |                   | 0           | r@            |
|                                            |                                   |                       | A3A                      |                   |             |               |
| •                                          |                                   |                       | V+                       |                   | - <i>VV</i> |               |
| Kundschaft Patientin                       | Tarif                             | Tarifset              | Mitarbeiter:in           | Material          | Lieferant   | Auftr         |
|                                            |                                   |                       |                          |                   |             |               |
|                                            |                                   |                       |                          |                   |             |               |
|                                            |                                   |                       |                          |                   | Neuer Ku    | unde erfasser |
|                                            |                                   |                       |                          |                   |             |               |
| Neuer Kunde erfassen                       |                                   |                       |                          |                   |             |               |
|                                            |                                   |                       |                          |                   |             |               |
| Erstellen Sie hier einen neuen Kunden.     |                                   |                       |                          |                   |             |               |
|                                            |                                   |                       |                          |                   |             |               |
|                                            | Leistungserbringer                |                       |                          |                   |             |               |
|                                            | rt 🗆 Labor 💿 Praxis               |                       |                          |                   |             |               |
|                                            |                                   |                       |                          |                   |             |               |
| Rechnungsadre                              | Liefer-/ Rechnungsadresse identis | sch 🗸                 |                          |                   |             |               |
| Fir                                        |                                   |                       |                          |                   |             |               |
| Apr                                        | he Dr. med. dent                  |                       |                          |                   |             |               |
| * Bezeichnung / Na                         | Tabpart Muster                    |                       |                          |                   |             |               |
| Bezeichnung / Na                           | -                                 |                       |                          |                   |             |               |
| Adresszus                                  | tz                                |                       |                          |                   |             |               |
| * Stra                                     | Se Musterstrasse                  |                       |                          |                   |             |               |
| * F                                        | .Z 8000                           |                       |                          |                   |             |               |
| • (                                        | rt Zürich                         |                       |                          |                   |             |               |
| * E-M                                      | il info@erp-dental.ch             | (leere E-             | Mail Adresse möglich)    |                   |             |               |
| E-M                                        | sil -                             | (Zahlung              | serinnerung)             |                   |             |               |
| * Telet                                    | +41 41 760 86 86                  |                       |                          |                   |             |               |
| , cel                                      |                                   |                       |                          |                   |             |               |
| ·                                          |                                   |                       |                          |                   |             |               |
| * Rab                                      | tt 0.00 %                         |                       |                          |                   |             |               |
| * CLN Nr. (Laisturgeorthring               | -1 000044440000                   |                       |                          |                   |             |               |
| GLIN-INF. (Leistungserbring                | 1 000044449999                    |                       |                          |                   |             |               |
| Zugang zum Kundenpor                       | al 🗹 Leistungserbringer kann s    | seine Dokumente auf d | em Kundenportal einsehen | und herunterladen |             |               |
|                                            |                                   |                       |                          |                   |             |               |
|                                            |                                   |                       |                          |                   |             |               |
| übermitteln                                |                                   |                       |                          |                   |             |               |
| übermitteln                                |                                   |                       |                          |                   |             |               |
| übermitteln                                |                                   |                       |                          |                   |             |               |
| Übermitteln                                |                                   |                       |                          |                   |             |               |
| übermitteln                                |                                   |                       |                          |                   |             |               |

Legen Sie hier den fiktiven Kunden an (mit einer gültigen, in Ihrem Kundenportal noch nicht verwendeten E-Mail-Adresse, die Sie abrufen können). Klicken Sie auf den Button **übermitteln**.

Loggen Sie sich danach aus Ihrem Kundenportal aus.

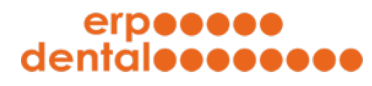

## 3 Login fiktiver Kunde

| •••                           |                                         | ERP-Dental (portal) -                             | Sitemap                                                      |                        |
|-------------------------------|-----------------------------------------|---------------------------------------------------|--------------------------------------------------------------|------------------------|
| portal-300.erp-dental.ch/site | map/index.html                          |                                                   |                                                              | 07                     |
|                               |                                         | erp-dental news kont                              | akt                                                          |                        |
|                               |                                         |                                                   | 10                                                           |                        |
|                               |                                         | liczer)                                           |                                                              |                        |
|                               | Benu                                    | tzername<br>Kennwort 💿                            |                                                              |                        |
|                               | Login<br>→ Ihr Kennwort können Sie hier |                                                   |                                                              | zurücksetzen           |
|                               | Informationen                           | Adresse                                           | Kontakt                                                      |                        |
|                               |                                         | ERP-Dental GmbH<br>Dorfstrasse 38<br>CH-6340 Baar | www.erp-dental.ch<br>E-Mail<br>Fon: + <b>41 41 760 86 86</b> | swiss made<br>software |
|                               |                                         | Impressum - Copyright 2022 h                      | v ERP-Dental GmbH                                            |                        |
|                               |                                         | 500, 1.3.1 2022 D                                 | ,                                                            |                        |
|                               |                                         |                                                   |                                                              |                        |
|                               |                                         |                                                   |                                                              |                        |
|                               |                                         |                                                   |                                                              |                        |
|                               |                                         |                                                   |                                                              |                        |
|                               |                                         |                                                   |                                                              |                        |
|                               |                                         |                                                   |                                                              |                        |

Klicken Sie auf den Button **zurücksetzen**.

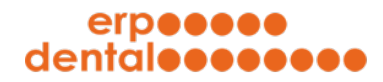

|                                | ERP-Dental (portal) - Sitemap                                                                                                    |
|--------------------------------|----------------------------------------------------------------------------------------------------|
| portal-300.erp-dental.ch/siter | sp/index.html                                                                                                    |
| portal-300.erp-dental.ch/siter | printer.html                                                                                                    |
|                                | Kennwort zurücksetzen Wenn Sie Ihr Kennwort zurücksetzen wollen, folgen Sie diesem Prozess. Geben Sie Ihren Benutzernamen ein und klicken Sie übermitteln*. Benutzername INFO@ERP-DENTAL.CH Übermitteln |
|                                |                                                                                                    |
|                                | Informationen Adresse Kontakt News labor.erp-dental.ch ERP-Dental.GmbH www.erp-dental.ch Dorfstrasse 38 E-Mail in I f CH-6340 Baar Fon: +41 41 760 86 86 software                                       |
|                                | mpressum - Copyright 2022 by ERP-Dental GmbH                                                                                                    |
|                                |                                                                                                    |
|                                |                                                                                                    |
|                                |                                                                                                    |

Setzen Sie hier mit dem Benutzernamen (Email-Adresse des fiktiven Kunden) das Kennwort zurück.

Sie erhalten eine E-Mail an die hinterlegte E-Mail-Adresse mit einem Link, den Sie aufrufen können.

Setzen Sie ein Kennwort.

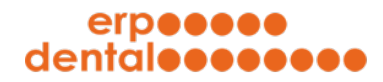

|                               |                                          | ERP-Dental (portal) - Siter                        | nap - NEWLOGIN                                       |                              |
|-------------------------------|------------------------------------------|----------------------------------------------------|------------------------------------------------------|------------------------------|
| portal-300.erp-dental.ch/site | emap/index.html&FUNCTION=NEWLOGI         | N                                                  |                                                      | 07                           |
|                               | dental • • • • • • •                     | erp-dental news kon                                | takt                                                 |                              |
|                               | Login (registrierter Ben                 | utzer)<br>utzername INFO@ERP-DENTAL.CH<br>Kennwort |                                                      |                              |
|                               | Login<br>→ Ihr Kennwort können Sie hier. |                                                    |                                                      | zurücksetzen                 |
|                               | Informationen                            | Adresse                                            | Kontakt                                              |                              |
|                               |                                          | ERP-Dental GmbH<br>Dorfstrasse 38<br>CH-6340 Baar  | www.erp-dental.ch<br>E-Mail<br>Fon: +41 41 760 86 86 | Ca<br>swiss made<br>software |
|                               |                                          | Impressum - Copyright 2022                         | by ERP-Dental GmbH                                   |                              |
|                               |                                          |                                                    |                                                      |                              |
|                               |                                          |                                                    |                                                      |                              |
|                               |                                          |                                                    |                                                      |                              |
|                               |                                          |                                                    |                                                      |                              |
|                               |                                          |                                                    |                                                      |                              |

Geben Sie hier den Benutzernamen und das neu von Ihnen festgelegte Kennwort ein und klicken Sie auf den Button **Login**.

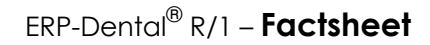

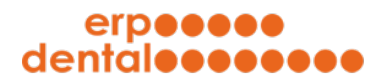

#### 4 Eingabemaske

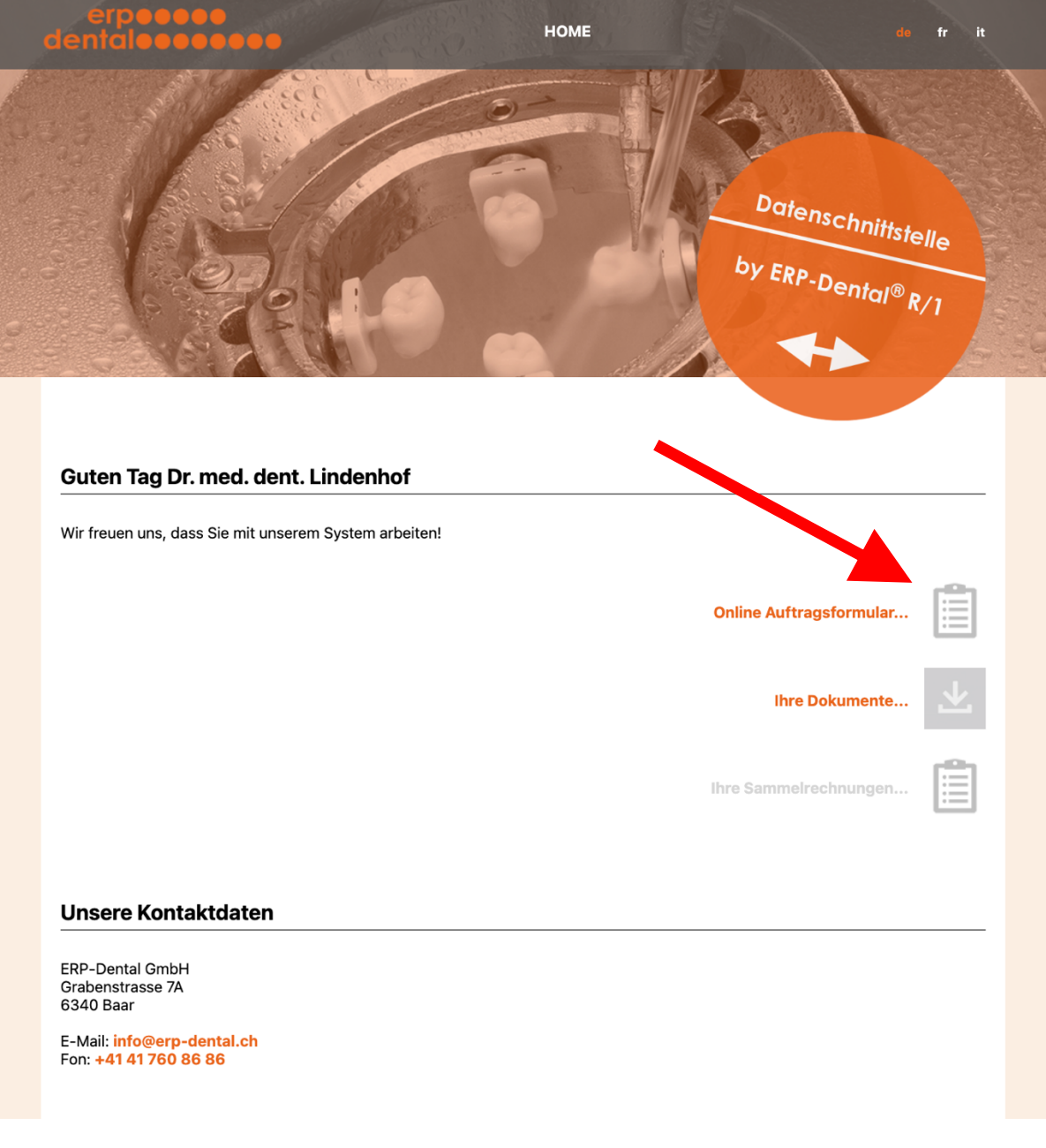

Klicken Sie auf Online Auftragsformular....

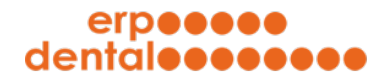

| •••                  | ERP-Dental (portal) - Auftrag                                                      |
|----------------------|------------------------------------------------------------------------------------|
| portal-001.erp-denta | .ch/sitemap/auftrag/index.html                                                     |
|                      | erpeeee HOME DE FR IT                                                              |
|                      | Online Auftragsformular                                                            |
|                      | Mit diesem Formular können Sie uns Ihren Auftrag online übermitteln.               |
|                      | Ihre Adresse                                                                       |
|                      | Herr Dr. med. dent.<br>Zahnarzt Muster<br>Bachgasse 103<br>7134 Obersaxen Meierhof |
|                      | E-Mail: info@erp-dental.ch                                                         |
|                      | Patient                                                                            |
|                      | Neuer Patient eintragen oder vorhandenen Patient aus Liste auswählen!              |
|                      | neuer Patient -                                                                    |
|                      | Patient oder Patientennummer Geburtsdatum                                          |
|                      | Vomame                                                                             |
|                      | Strasse                                                                            |
|                      | PLZ Ort                                                                            |
|                      | Abrechnungsvariante auswählen                                                      |
|                      | Privatpatient (PP)     Versicherungspatient (VP)     SUVA / EL     UVG / MVG / IVG |
|                      |                                                                                    |

Füllen Sie das Online Auftragsformular aus...

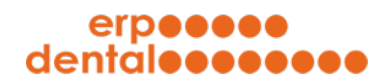

| •••                  | ERP-Dental (portal) - Auftrag                                                      |    |
|----------------------|------------------------------------------------------------------------------------|----|
| â portal-001.erp-den | tal.ch/sitemap/auftrag/index.html                                                  | E0 |
|                      | Privatpatient (PP)     Versicherungspatient (VP)     SUVA / EL     UVG / MVG / IVG |    |
|                      | Auftrag                                                                            |    |
|                      | Anmeldung     Kostenvoranschlag     Auftrag     CAD / CAM                          |    |
|                      | Vordefinierte Arbeiten                                                             |    |
|                      | Wählen Sie direkt von diesen Arbeiten aus:                                         |    |
|                      | auswählen                                                                          |    |
|                      | auswählen<br>4.0900 - Bohrschablone für 1 Zahn / Implantat                         |    |
|                      | 4.1770 - Michiganschiene                                                           |    |
|                      | 4.6000 - OK und UK Totalprothese<br>4.6100 - Klammer Provisorium                   |    |
|                      | 4.6120 - UK Modellgussprothese bilateral freiend mit zwei Locators Regio 3er       |    |
|                      |                                                                                    |    |
|                      |                                                                                    |    |
|                      |                                                                                    |    |
|                      |                                                                                    |    |
|                      | 18 17 16 15 14 13 12 11 21 22 23 24 25 26 27 28                                    |    |
|                      |                                                                                    |    |
|                      | (48)(47)(46)(45)(44)(43)(42)(41)(31)(32)(33)(34)(35)(36)(37)(38)                   |    |
|                      | Sie haben noch keinen Zahn ausgewählt.                                             |    |
|                      | Mitteilung                                                                         |    |
|                      |                                                                                    |    |
|                      | Wittellung                                                                         |    |
|                      |                                                                                    |    |
|                      |                                                                                    |    |
|                      |                                                                                    |    |
|                      |                                                                                    |    |
|                      | 8                                                                                  |    |

Im Online Auftragsformular sind vordefinierte Arbeiten auswählbar.

| Portal-300.erp-dental.ch/sitem                | ap/index.html         |                               | deutsch  | französisch         |                |           |                               |         |         |  |
|-----------------------------------------------|-----------------------|-------------------------------|----------|---------------------|----------------|-----------|-------------------------------|---------|---------|--|
| erpeeee<br>dentaleeeee                        | •••<br>•••            |                               | deutsch  | französisch         |                |           |                               |         |         |  |
|                                               | •••<br>«-             |                               | deutsch  | französisch         |                |           |                               |         |         |  |
| Kundschaft                                    | J.                    |                               |          |                     |                |           |                               | () F    |         |  |
| Kundschaft                                    | j.                    |                               |          |                     |                |           |                               |         |         |  |
| Kundschaft                                    | <u>_</u>              |                               |          |                     |                |           |                               |         |         |  |
| Kundschaft                                    |                       |                               |          |                     |                | 5 6       |                               |         | r:21    |  |
| Kundschaft                                    |                       |                               |          | V+                  | -              | N         | - 6                           |         |         |  |
| Kundschaft Patientin Tarif Tar                |                       |                               | Tarifset | Mitarbeiter:in      | Material       | Lieferant | A                             | uftrag  |         |  |
|                                               |                       |                               |          |                     |                |           |                               |         |         |  |
|                                               |                       |                               |          |                     |                |           |                               |         |         |  |
|                                               |                       |                               |          |                     |                |           |                               |         |         |  |
| Tarifset                                      |                       |                               |          |                     |                |           |                               |         |         |  |
|                                               |                       |                               |          |                     |                |           |                               |         |         |  |
| Hier sind alle Tarifsets aufgelist            | tet:                  |                               |          |                     |                |           |                               |         |         |  |
| gelöschte Objekte anzeigen                    |                       |                               |          |                     |                |           |                               | 10 Eint | träge 🗸 |  |
|                                               |                       |                               |          |                     |                |           | 1                             | /3 >    | >>      |  |
|                                               | Bezeichnun            | na ↑                          |          | Datum               | ALLE Tarifsets |           | 1)                            |         |         |  |
|                                               |                       |                               |          | 12 12 2021 10 24 50 | Tarifant 2017  |           |                               |         |         |  |
| 4.0900 - Bohrschablone fur 1 Zahn / Implantat |                       |                               |          | 12.12.2021 10:24:50 | Tarifset 2017  |           |                               |         |         |  |
| 4.1//0 - Michiganschiene                      |                       |                               |          | 12.12.2021 10:24:50 | Tarifact 2017  |           |                               |         |         |  |
| 4.6000 - OK oder UK Totalprothese             |                       |                               |          | 12.12.2021 10.24.50 | Tarifact 2017  |           |                               |         |         |  |
| 4.6000 - OK und UK Totalprothese              |                       |                               |          | 12 12 2021 10:24:50 | Tarifect 2017  |           |                               |         |         |  |
|                                               | 4.6100 - Klainmer F   | nicorium                      |          | 12 12 2021 10:24:50 | Tarifset 2017  |           |                               |         |         |  |
| 4 (120 Madal                                  | 4.6100 - Nyton Pro    | Ziber und vier Klasser        |          | 12.12.2021 10:24:50 | Tarifset 2017  |           |                               |         |         |  |
| 4.6120 - Modeu                                | ligussprotnese sechs  | Zanne und vier Klammern       |          | 12.12.2021 10:24:50 | Tarifset 2017  |           |                               |         |         |  |
| 4.6120 - UK Model                             | ligussprotnese bilate | ral freiend mit zwei Locators |          | 12.12.2021 10:24:50 | Tarifset 2017  |           | <ul><li>✓</li><li>✓</li></ul> | ۳<br>۳  |         |  |
| 4.6120 - UK Modell                            | lgussprothese, bilate | ral freiend mit zwei Klamme   | rn       | 12.12.2021 10:24:50 | Tarifset 2017  |           |                               |         |         |  |
| 4.7070                                        | ) - Press-Krone (OK F | ront inkl. WaxUp)             |          | 12.12.2021 10:24:50 | Tarifset 2017  |           | ×                             | Ш       |         |  |

Wählen Sie bei der Verwaltung Ihrer Tarifsets diejenigen Tarifsets aus, welche im Online Auftragsformular sichtbar sein sollen (grüne Häkchen).

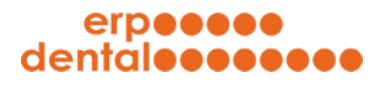

5

| Terminplanung fü | ür Aufträge |
|------------------|-------------|
|------------------|-------------|

|                                                     | EPP-Dental (portal) - Auftrag                                                                                                    |   |  |
|-----------------------------------------------------|----------------------------------------------------------------------------------------------------|---|--|
| portal-001.erp-dental.ch/sitemap/auftrag/index.html | ERP-Dental (portal) - Autriag                                                                                                    |   |  |
|                                                     | 12 11 21 22 23 24 25 26 27 28<br>(42 41 31 32 33 34 35 36 37 38                                                                                                    |   |  |
| No. 11:                                             |                                                                                                    | × |  |
| No. 12:                                             |                                                                                                    | × |  |
| No. 13:                                             |                                                                                                    | × |  |
| No. 43:                                             |                                                                                                    | × |  |
| Mitteilung                                          |                                                                                                    |   |  |
| Bitte um Rückruf                                    |                                                                                                    |   |  |
| Termine                                             |                                                                                                    |   |  |
| Sie haben noch keinen Termin fes                    | stgelegt.                                                                                                    |   |  |
| Abformung/Präparation •                             | 0 März 2021 0<br>SO MO DI MI DO FR SA                                                                                                    |   |  |
| Fertigstellen                                       | 7         8         9         10         11         12         13           14         15         16         17         18         19         20           21         22         23         24         25         26         27 |   |  |
| übermitteln                                         | 28 29 30 31                                                                                                    |   |  |

Wählen Sie im Online Auftragsformular einen oder mehrere Termine aus.

Haben wir Ihr Interesse geweckt? Nehmen Sie mit uns Kontakt auf.